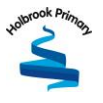

# Parents' Guide to Bromcom

# For New and Existing Accounts

## Download MyChild At School Parent App

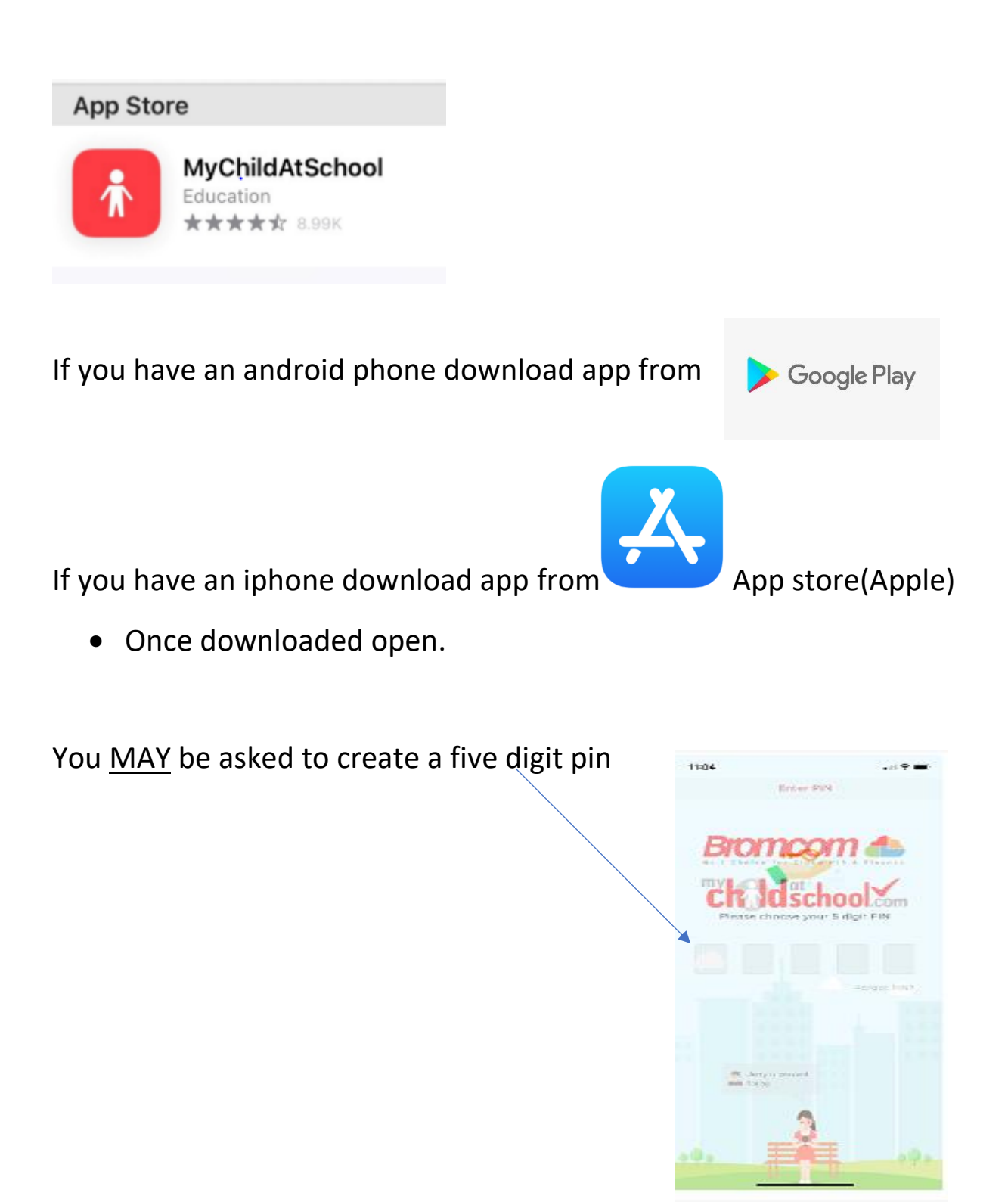

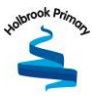

#### **New Accounts Parents**

Parents will receive an email from the school with a link to the **Parent Login** screen , then Parents will click Here to open the Create Your Password screen. Example Email below

| Hello from MyChildAtSchool.com                                                    |
|-----------------------------------------------------------------------------------|
| A request to setup your MCAS account has been received.                           |
| Below are the details to setup your account.                                      |
| Email                                                                             |
| Password - Please (lick Here to create your login password.                       |
| If you did not request these details, please contact your school.                 |
| Please do not reply to this email as any received emails are deleted immediately. |
| Regards<br>MyChildAtSchool.com                                                    |

• Enter Password and Confirm Password then click Create Password

#### How to reset your MCAS password/Forgotten

The following process shows parents how to reset the password for their MCAS account

• From within the web browser type www.mychildatschool.com or access the MyChildAtSchool mobile phone app, this will open the Parent Login screen.

• Click on the Reset Password link

| PARENT LO              | OGIN           |
|------------------------|----------------|
| Ernal                  | 4              |
| Passwird               | ۵              |
| Remember Email Address | Resot Plasswor |

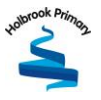

Next you will be asked to Reset Your Password.

• Enter the Email Address, this will be the Email Address that the school uses to contact the parent.

|                           |   | <b>Chold</b> stch   | ool.com                 |
|---------------------------|---|---------------------|-------------------------|
| • Tick the reCAPTCHA box. |   | RESET YOUR PASSWORD |                         |
|                           |   | Email               |                         |
|                           |   | I'm not a robot     | NCAPTCHA<br>Briage+Tems |
|                           | ¢ | Send reset er       | nail                    |
|                           |   | Back to Login       |                         |

• Click on the Send reset email button.

You will then be asked to Reset your Password of at least eight characters.

**Password** must have the following information:

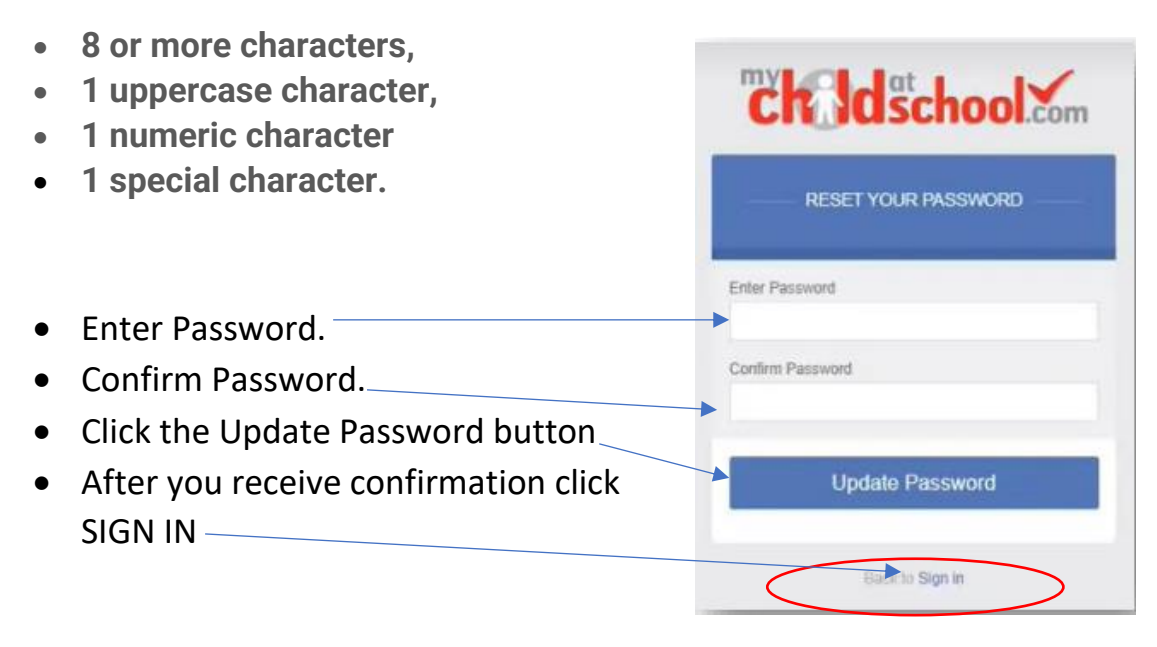

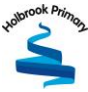

#### Profile - Das N Gustomer Services - Home 🛪 🚺 MyChildAtSchool × + → C ☆ ● brom et/MCAS/MCSDas 👾 📞 🐶 💤 👌 🗠 Childschool Com = Helpdesk Test Portal ð Dashboard On F More not have any "On Report" Tutor Group Art 94 H110/X2OB Englist Science Com ICT 9+ Tutor Gra 9+ More 9+ 9+ 94 12/02/20 ⊘ Good Classwork 15/01/20 Θ C0 Minor C 0 09/10/19 Star Pupil Θ 02/08/19 Chewing Gutt The school will be closed Jason Math Workbook p.43 28/02/20 (15 days) More 12/02/20 on 21<sup>st</sup> January 2019 p.50

## Example view of My Child At School App (MCAS)

### **Multiple Students**

Clicking on the name of the student, next to the photograph, will open list of other students associated with the User

Click on the photograph or the text to change views. Allowing information for more than one associated Student to be viewed without having multiple logins.

<mark>(Example)</mark>

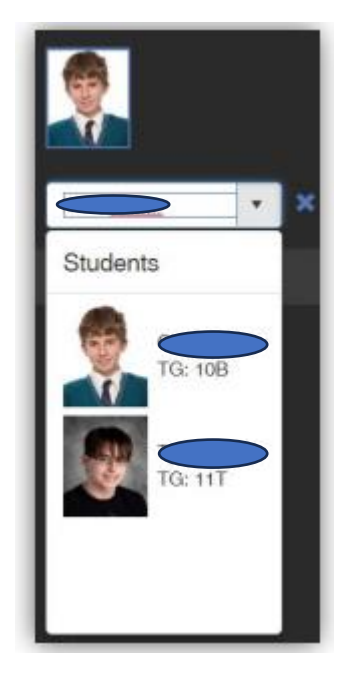